## Mode d'emploi simplifié de ®REGRESSI Utilisation pour le traitement des données de travaux pratiques

Lancer le logiciel puis *Fichier* puis *Nouveau* puis *Clavier*.

La fenêtre ci-contre s'ouvre : compléter *Symbole*, *Unité* et éventuellement *Commentaire* pour chaque variable.

Il n'est pas nécessaire de compléter les autres cases !

Certaines lettres grecques bien utiles sont accessibles par l'appui simultané de la touche Ctrl et d'une lettre du clavier : par exemple la lettre 1 ici.

Une autre lettre bien utile  $\mu$  s'obtient en appuyant sur Ctrl et m.

| Entrée de donn                                                      | ées au clavier      |                 |                 |  |
|---------------------------------------------------------------------|---------------------|-----------------|-----------------|--|
| Commentaire                                                         |                     |                 | Photo 1         |  |
|                                                                     |                     |                 |                 |  |
|                                                                     |                     |                 |                 |  |
| Variables expé                                                      | rimentales          |                 |                 |  |
| Symbole                                                             | Unité               | Minimum         | Maximum         |  |
| n                                                                   |                     | 0               |                 |  |
| λ                                                                   | m                   | 0               |                 |  |
|                                                                     |                     | 0               |                 |  |
|                                                                     |                     | 0               |                 |  |
| La première variable est la variable de tri et l'abscisse du graphe |                     |                 |                 |  |
| Tri automatic                                                       | jue selon la prem   | nière variable  |                 |  |
| Chacune des autres variables définit une ordonnée                   |                     |                 |                 |  |
| Paramètres expérimentaux                                            |                     |                 |                 |  |
| Nom                                                                 | Unité               |                 |                 |  |
|                                                                     |                     | _ X             | <u>A</u> bandon |  |
|                                                                     |                     |                 |                 |  |
| 🔲 Incrémentatio                                                     | on automatique      | 3               | Aide            |  |
| Essavez de trav                                                     | /ailler en S.I. san | s préfixe m k ( | sauf ka !)      |  |

Voici l'écran suivant après avoir cliqué sur *OK* : c'est la fenêtre GRANDEURS.

| 🏭 Reg         | ressi -  | - [Gr | randeu  | irs]         |          |            |              |              |             |        |            |
|---------------|----------|-------|---------|--------------|----------|------------|--------------|--------------|-------------|--------|------------|
| III Fich      | nier Edi | tion  | Fenêtr  | e Pa         | ges Op   | tions Aide |              |              |             | Phe    | oto 2      |
| 8)            | 3        |       | [       | 🛄 Gi         | randeurs | 📄 🚧 Grapł  | ne 🏨 Fou     | arier 🔼      | Statistique |        |            |
| <u>P</u> aran | nètres   | ⊻a    | riables | ) <u>E</u> x | pressic  | ins        |              |              |             |        |            |
| t.<br>S       | Ī        | ĩ     | 74      | )            | K        |            | Δ            | •            | E.          | E.     | φ          |
| Trie          | er       | Ajo   | uter    | Sup. c       | olonne   | Sup. ligne | Incertitudes | Ajouter page | e Imprimer  | Copier | Continuité |
| i             | n        | 22    | λ       |              |          |            |              |              |             |        |            |
|               |          |       | m       |              |          |            |              |              |             |        |            |
| 0             |          |       |         |              |          |            |              |              |             |        |            |

Les multiples (k, M, G, T) et les sous multiples (m,  $\mu$ , n, p) sont reconnus par Regressi et évitent ainsi l'utilisation fastidieuse des puissances de dix : pour ces dernières, on écrit dans le tableau de saisi des données, à la suite de la valeur expérimentale, la lettre E.

Par exemple,  $4,5 \cdot 10^{-9}$  se rentre 4,5E-9 ou bien avec les sous multiples 4,5n.

Dans la fenêtre *Grandeurs*, l'onglet *Paramètres* permet de saisir une constante sous réserve qu'elle

est été définit en cliquant sur l'icône <sup>Ajouter</sup>. L'onglet *Expressions* permet de vérifier la bonne écriture des formules (voir plus loin) et permet de les corriger le cas échéant.

## t J

L'icône Trier permet de changer la variable de tri : dans la fenêtre ci-dessus, n est la variable de tri identifiable par le petit dessin semblable à l'icône *Trier*.

Y<sub>+</sub>

| Si l'on clique sur <sup>Ajouter</sup> l' | 'écran suivant apparaît |
|------------------------------------------|-------------------------|
|------------------------------------------|-------------------------|

| Création d'une gran                                                                                                    | deur Phot                                                                                                  | o 3       |
|----------------------------------------------------------------------------------------------------|----------------------------------------------------------------------------------------------------|-----------|
| <ul> <li>Type de grandeur</li> <li>Variable exp.</li> <li>Paramètre exp.</li> <li>Grandeur calc.</li> <li>Dérivée</li> </ul> | Symbole de la grandeur       λ2         Unité de la grandeur       m2         Commentaire                  | X Abandon |
| <ul> <li>○ Intégrale</li> <li>○ Lissage</li> <li>○ Variable texte</li> <li>○ Paramètre texte</li> </ul>                      | Expression de la fonction $\square$ Méthode d'Euler<br>$\lambda 2 = \lambda^* \lambda$<br>$\lambda 2[0] =$ |           |

On choisit alors la nature de la nouvelle variable : on accède la plupart du temps à cet écran pour définir une *Grandeur calculée* où l'on rentre l'expression de la fonction (cas de la photo 3).

Imaginons que nous souhaitons modifier les caractéristiques d'une donnée : son nom, unité etc...

Dans le tableau des données, on double clique sur la lettre et la fenêtre ci contre s'affiche :

Cette fenêtre est <u>importante</u> : c'est ici que l'on définit pour les angles les degrés sexagésimaux dans *Format* en sélectionnant *Degré minute*.

| Grandeur                          | "S               | Photo 4                 |  |  |
|-----------------------------------|------------------|-------------------------|--|--|
| Symbole                           | de la grandeur λ |                         |  |  |
| Unité de l                        | a grandeur 🛛 m   | X Abandon               |  |  |
| Incertitude                       | •                | RàZ ? Aide              |  |  |
| Format                            | Fixe 💌           | Nombre de décimales 4 😜 |  |  |
| Variable expérimentale            |                  |                         |  |  |
| Commentaire                       |                  |                         |  |  |
| Etiquette de graphe = commentaire |                  |                         |  |  |

Supposons maintenant que nos données, variables expérimentales et/ou calculées, nos paramètres sont définis, il faut sauvegarder le fichier sur le serveur dans *eleve*, le dossier de votre classe, la matière qui convient : sauvegarder sous le nom *tpxnoms* où x est le n° du TP (voir énoncé) et *noms* vos nom écrits en minuscules sans espace sans accent.

## F Remplissez votre tableau puis le sauvegarder immédiatement !

Revenons à la photo 2 : avec Sup. ligne vous avez la possibilité de supprimer une ligne : sélectionner une ligne en cliquant à son extrémité gauche puis cliquer sur l'icône.

Même démarche pour supprimer une colonne avec <sup>Sup. colonne</sup> en sélectionnant le haut de la colonne.

Vous êtes prêts pour passer à la représentation graphique !

Reportez vous à la photo n°2 : cliquer sur 🌌 Graphe

L'écran ci-dessous s'ouvre ( ici pour l'exemple les données ont changées...).

| 🚟 Regressi 🛛 - [Graphe] [dsstlbio.rw3] - [Graphe] | Photo 5       |
|---------------------------------------------------|---------------|
| 📉 Fichier Edition Fenêtre Pages Options Aide      | 1 11010 5     |
| 🗐 💽 📰 Grandeurs 💹 Graphe 🏭 Fourier                | 抹 Statistique |
| k +   🗓 🗹   🔍 Q, 🗙 🌌   🌤 🏧   🕮 🖸                  | <u>n 16</u>   |

permet de sélectionner différentes fonctions du logiciel et en particuliers *Texte* (pour insérer du texte dans le graphique) et *Valeur modélisée* qui sera expliquée.

permet d'accéder aux caractéristiques du graphe : on accède alors à la fenêtre ci-contre.

*Ligne* permet de joindre les points : on choisit couleurs, forme des segments...

*Points* pour couleur, taille, forme des points sur le graphe...

Il est souvent nécessaire de décocher la ou les case(s) *Zéro inclus*...

Veillez à ce que *Tracé de grille* soit coché.

| Coordonnées du graphe                                                                                                    |                    |  |  |  |
|----------------------------------------------------------------------------------------------------|--------------------|--|--|--|
| i=f(inva2) Photo 6                                                                                                    | Ajouter une courbe |  |  |  |
| Abscisse Zéro inclus Graduations                                                                                                    |                    |  |  |  |
| inva2 🔽 🚺 linéaire 👻                                                                                                    | ✓ <u>0</u> К       |  |  |  |
| Ordonnée Zéro inclus Graduations Echelle<br>i v linéaire v à gauche v                                                                                                    | X <u>A</u> bandon  |  |  |  |
| Options de représentation de ifinva2)           Image: Second second seco | ? <u>A</u> ide     |  |  |  |
| Point Disque V Taille 5 💭 Pas 1 🖨                                                                                                    | ତୁ Pas d'options   |  |  |  |
| Mécanique Biologie Optique Chimie Texte                                                                                                    |                    |  |  |  |
| Vitesse Accélération                                                                                                    |                    |  |  |  |
| - Options générales                                                                                                    |                    |  |  |  |
| Abscisse unique Zéros Y identiques Gras                                                                                                    |                    |  |  |  |
| Superposition type analyseur logique                                                                                                    | Tracé de grille    |  |  |  |
|                                                                                                    |                    |  |  |  |

Revenons à la photo n°5 : les petits loupes  $\bigcirc$  permettent d'agrandir une zone en la sélectionnant à l'aide de la souris et le contraire.

En cliquant sur la loupe barrée 🖄 on revient à l'échelle de départ ce qui est parfois bien utile...

<u>IMPORTANT</u> : dans le fenêtre du graphe, si on réalise un clique droit une petite fenêtre apparaît : on retrouve alors les principales fonctions des icônes en bas de la photo 5.

Nous voici prêts à modéliser le graphe c'est-à-dire confronter ce que nous avons obtenu par l'expérience avec les relations, les lois, vues en cours.

| Cliquer alors sur |  | : voir photo 5. |
|-------------------|--|-----------------|
|-------------------|--|-----------------|

Le graphe se décale alors sur la droite et apparaît sur la gauche un cadre visible sur la photo 7.

| va permettre de choisir soit un modèle prédéfini par un simple<br>clic, soit de rentrer au clavier la relation après avoir cliqué sur                                | Expression du modèle         |
|----------------------------------------------------------------------------------------------------|------------------------------|
| l'onglet <i>Manuelle</i> .                                                                                                    | Photo 7                      |
| pour accéder aux options de modélisation.                                                                                                    |                              |
| pour définir à l'aide de la souris la zone où l'on applique la modélisation (ou bornes) : ceci peut d'ailleurs se faire directement sur le graphe de la modélisation | <b>Ajuster ⊽</b> Tracé auto. |
| • ouvre un menu d'options diverses : sauvegarde des paramètres,                                                                                                    | Résultats de la modélisation |

IMPORTANT : pour imprimer votre travail, ne pas utiliser l'icône de l'imprimante 🛱 car on obtient seulement le graphe. Aller dans Fichier puis Imprimer : on accède alors à de nombreux choix pour l'impression.

Lorsque la modélisation est choisie, on peut donc modifier son expression, changer les bornes,

changer les valeurs des paramètres, etc. : tout changement fait apparaître l'icône 🗹 sur lequel on doit cliquer pour valider la modification.

Enfin si on clique sur

titre du graphe ...

R

on peut accéder à Valeur modélisée qui a été évoqué plus haut.

La fenêtre suivante s'ouvre. Dans cet exemple, si on complète la case inva2 puis si on valide, on obtient le calcul automatique de *i*. De même si on complète la case *i*, on obtient le résultat pour inva2.

| Valeurs         | modélisé | es          | ×                |
|-----------------|----------|-------------|------------------|
| inva2           | li       | Commentaire | K <u>F</u> ermer |
| m <sup>-1</sup> | m        |             |                  |
|                 |          |             | RàZ              |

L'essentiel a été écrit mais il existe de nombreuses autres possibilités pour ce logiciel conçu par Jean Michel MILLET. En particuliers il permet l'acquisition de données par l'intermédiaire d'un système EXAO comme ®ORPHY.